## MySQLでのOpenLM Identity Serviceデータ ベースのセットアップ方法

1. MySQLワークベンチを開き、MySQLサーバーに接続します。

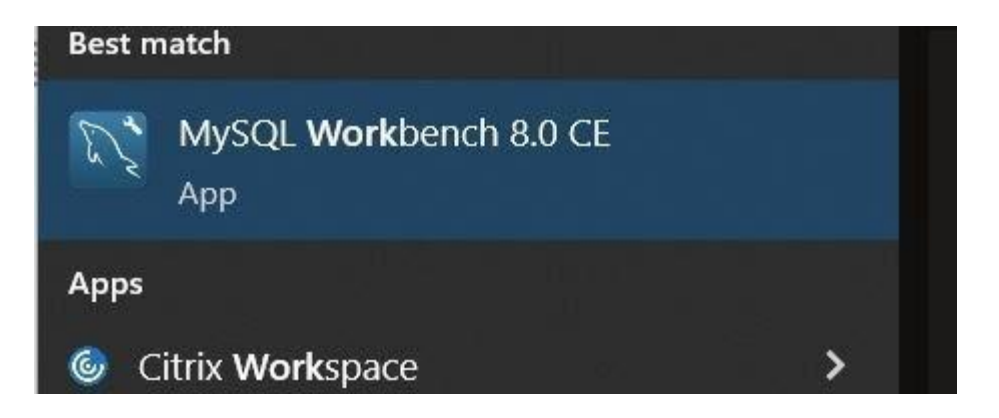

 トップメニューで新しいスキーマを作成し、データベースの名前をIdentityに設定するには、DB作成アイコンをクリックします。また、文字セット/照合順序"utf8mb4"と "utf8mb4\_bin"を選択してください。

| MySQL Workbench              |                    |                   |
|------------------------------|--------------------|-------------------|
| Local instance MySQL80 - W   | ×                  |                   |
| File Edit View Query Databas | e Server Tools So  | cripting Help     |
| 5 🖺 🧿 🔂 🖓 🖓                  | j 👩 🙀 💖            |                   |
| Navigator                    | Query 1 identity - | Schema 🗙          |
| SCHEMAS 🚸                    | Name:              | identity          |
| Q Filter objects             |                    | Rename References |
| ▶ 📃 openIm                   |                    |                   |
| ▶ 🗐 sys                      | Charset/Collation: | utf8mb4           |

3. 次に、新しいデータベースの作成を承認するには、[適用]をクリックします。

| Apply SQL Script to Database | ×                                                                                 |
|------------------------------|-----------------------------------------------------------------------------------|
| Review SQL Script            | Review the SQL Script to be Applied on the Database                               |
| Apply SQL Script             |                                                                                   |
|                              | 1 CREATE SCHEMA `identity` DEFAULT CHARACTER SET utf8mb4 COLLATE utf8mb4_bir<br>2 |
|                              | < >>                                                                              |
|                              |                                                                                   |
|                              | Back Apply Cancel                                                                 |

4. Identity Service DBは、インストールプロセス中に 接続する準備ができました。